## **ACCESO A COMDOC**

Para solucionar problemas de acceso a Sistema Comdoc, a partir de una actualización automática lanzada por Mozilla Firefox, se debe seguir los siguientes pasos:

1- Abrir Firefox, y donde normalmente se pone el URL, colocar "about:config"

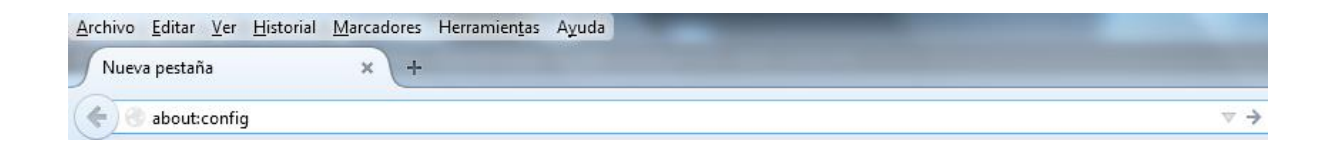

2- Hacer click en "¡Seré cuidadoso, lo prometo!"

| ¡Ésto puede cancelar su garantía!                                                                                                    |                                  |
|----------------------------------------------------------------------------------------------------|----------------------------------|
| Cambiar los valores por defecto de estas opciones avanzadas puede ser dañino para la esta<br>rendimiento de esta aplicación. Solamente debería continuar si está seguro de lo que está h | bilidad, seguridad y<br>aciendo. |
| ✓ Mostrar esta advertencia la próxima vez                                                                                                    |                                  |
| ¡Seré cuidadoso, lo prometo!                                                                                                    |                                  |

3- En la barra de búsqueda colocar ssl3 y cambiar las opciones:

security.ssl3.dhe\_rsa\_aes\_128\_sha

security.ssl3.dhe\_rsa\_aes\_256\_sha

haciendo doble-click en cada una cambiará su valor de true a false

| <u>A</u> rchivo <u>E</u> ditar <u>V</u> er <u>H</u> istorial <u>M</u> arcadores Herramien <u>t</u> as A <u>y</u> uda |                |         |       |          |
|----------------------------------------------------------------------------------------------------|----------------|---------|-------|----------|
| about:config × +                                                                                                    |                |         |       |          |
| S Firefox about:config                                                                                               |                |         |       | ▼ C Q Bu |
| 🧧 Más visitados 📋 Primeros pasos 🥥 Memorias Ddr 512 Mb                                                               |                |         |       |          |
| Buscar: SSI3                                                                                                    |                |         |       |          |
| Nombre Opción                                                                                                    | Estado         | Tipo    | Valor | _        |
| security.ssl3.dhe_rsa_aes_128_sha                                                                                    | por usuario    | boolean | false |          |
| security.ssl3.dhe_rsa_aes_256_sha                                                                                    | por usuario    | boolean | false |          |
| security.ssl3.ecdhe_ecdsa_aes_128_gcm_sha256                                                                         | predeterminado | boolean | true  | _        |
|                                                                                                    |                | · ·     |       |          |

Abrir COMDOC en una nueva pestaña.

Puede ser que no se conecte directamente y aparezca la siguiente pantalla:

Lo que debes hacer en ese caso hacer clic en la opción que dice:

**COMPRENDO LOS RIESGOS** y luego clic en el botón **AGREGAR EXCEPCION** (se desplegará una ventana) allí debes hacer clic en el botón:

**CONFIRMAR EXCEPCION DE SEGURIDAD** como se muestran en las imágenes siguientes y con ello ya quedaría solucionado el acceso.

|   | Esta conexión no es de confianza                                                                                                    |
|---|----------------------------------------------------------------------------------------------------|
|   | Ha solicitado a Firefox que conecte de forma segura a <b>comdoc.secgral.unse.edu.ar:8443</b> , pero no<br>podemos confirmar que su conexión sea segura.                                                                            |
|   | Normalmente, cuando se trata de conectar de forma segura, los sitios presentan un identificación<br>confiable para probar que está dirigiéndose al lugar correcto. Sin embargo, la identidad de este sitio n<br>puede verificarse. |
|   | ¿Qué debería hacer?                                                                                                    |
|   | Si usualmente se conecta a este sitio sin problemas, este error podría significar que alguien está<br>tratando de imitar ese sitio y no debería continuar.                                                                         |
|   | ¡Sáquenme de aquí!                                                                                                    |
| , | Detalles técnicos                                                                                                    |
| 1 | Comprendo los riesgos                                                                                                    |
|   | Si entiende lo que está pasando, puede decirle a Firefox que comience a confiar en la identificación d<br>este sitio. Aunque confie en el sitio, este error podría significar que alguien está alterando su<br>conexión.           |
|   | No agregue una excepción a menos que conozca que hay una buena razón para que este sitio no use<br>una identificación confiable.                                                                                                   |
| < | Agregar excepción_                                                                                                    |

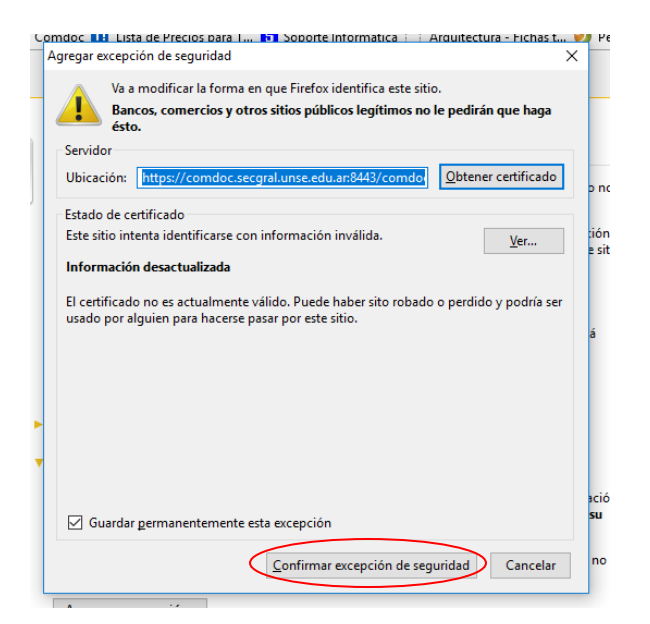